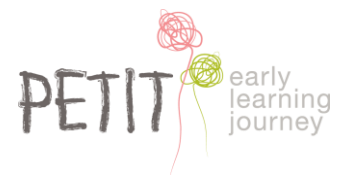

## HOW TO ADD A SIGNATURE INTO A FILLABLE FORM

- 1. Download and save the fillable form to your desktop computer
- 2. Open the form in Adobe Acrobat Reader, Nitro Reader or Foxit PDF Reader
- 3. Complete and sign the form
- 4. Save the file to your desktop computer

### a) TO SIGN THE FILLABLE FORM IN ADOBE ACROBAT READER

1. Click the Sign Document icon found in the top menu bar

If you do not have a signature set up click **Add signature**, click on the **Draw** option, sign your signature and click **Apply** 

| k                                | ₼   | Θ  | $\oplus$ | 116% | *       | La ,    | •             | ₩ | F    | Ø | Ón, | ₽ |      |
|----------------------------------|-----|----|----------|------|---------|---------|---------------|---|------|---|-----|---|------|
|                                  |     |    |          |      | E<br>Ty | pe Draw | لمله<br>Image |   |      |   |     |   |      |
|                                  |     | Δ  |          | Λ    |         |         |               |   |      |   |     |   |      |
| Sign Jackson                     |     | J. | fn i     | her  |         |         |               |   |      |   |     |   |      |
| -                                |     |    |          |      |         |         |               |   | <br> |   |     | C | lear |
| <ul> <li>Save signatu</li> </ul> | ıre |    |          |      |         |         |               |   |      |   |     |   |      |
| 5                                |     |    |          |      | (       | Cancel  | Apply         |   |      |   |     |   |      |

2. You can now click the Sign Document icon and apply the signature to all signature fields

### b) TO SIGN THE FILLABLE FORM IN NITRO READER

1. Click the QuickSign icon found in the top menu bar

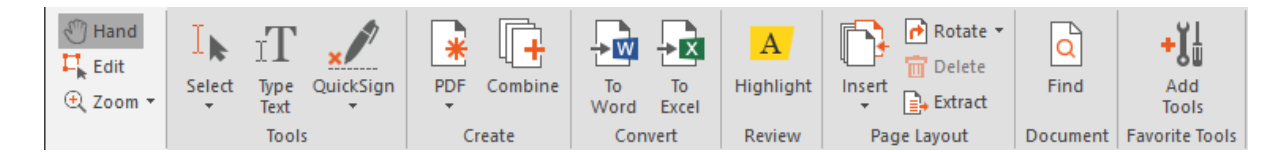

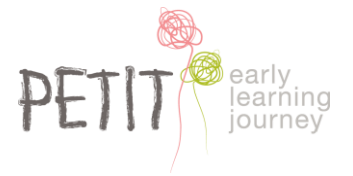

If you do not have a signature set up click **Create a new signature**, click on the **Draw** option, sign your signature and click **Ok** 

| Create New Signature QuickSign Create an image of | your signature and have QuickSign apply it to your document.                   |
|---------------------------------------------------|--------------------------------------------------------------------------------|
| Handwritten<br>From File<br>Draw                  | Draw your signature in the Preview Canvas below.           Preview           . |
|                                                   | Sign Here                                                                      |
|                                                   | Enlarge Canvas Clear Canvas                                                    |

2. You can now click the QuickSign icon and apply the signature to all signature fields

# c) TO SIGN THE FILLABLE FORM IN FOXIT PDF READER

1. Click the PDF Sign Protect icon found in the top menu bar

| File                                                                                                    | Home             | Comment                          | View For                                              | n Prot | tect Share                          | Con | nect Hel         | p Extras  | s (          | Tell me what you                          | want to d   | lo                   |                                                                                          |
|----------------------------------------------------------------------------------------------------|------------------|----------------------------------|-------------------------------------------------------|--------|-------------------------------------|-----|------------------|-----------|--------------|-------------------------------------------|-------------|----------------------|------------------------------------------------------------------------------------------|
| (Internet internet in | The Sn<br>Select | apShot<br>board -<br>Acturnation | ↓ ∲ Fit Page<br>↓ ↓ Fit Width<br>Ial ↓ Ţ, Fit Visible | Reflow | ○ 150% ○ Rotate Left ○ Rotate Right | • • | T]<br>Typewriter | Highlight | From<br>File | Erom Scanner The Blank The From Clipboard | PDF<br>Sign | € Link<br>∐ Bookmark | <ul> <li>File Attachment</li> <li>Image Annotation</li> <li>Audio &amp; Video</li> </ul> |
|                                                                                                    | Tools            |                                  |                                                       | View   |                                     |     | Comm             | nent      |              | Create                                    | Protect     | Links                | Insert                                                                                   |

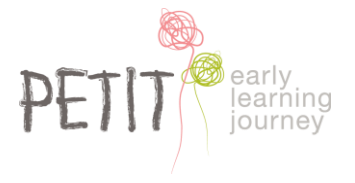

If you do not have a signature set up click **Create Signature**, click on the **Draw** option, sign your signature and click **Save** 

 $\times$ 

#### **Create Signature**

| Create By<br>Draw Signature                         | Preview     |             |  |  |  |  |  |  |
|-----------------------------------------------------|-------------|-------------|--|--|--|--|--|--|
| Import File                                         |             |             |  |  |  |  |  |  |
| Paste from Clipboard                                | sign        | here        |  |  |  |  |  |  |
| Type Signature                                      | 0           |             |  |  |  |  |  |  |
| Online Signature                                    |             |             |  |  |  |  |  |  |
| Options                                             |             |             |  |  |  |  |  |  |
| Convert signature to black                          | « & white   |             |  |  |  |  |  |  |
| Discard this signature when program closes          |             |             |  |  |  |  |  |  |
| Require password to use this signature Set Password |             |             |  |  |  |  |  |  |
|                                                     | Save Online | Save Cancel |  |  |  |  |  |  |

2. You can now click the PDF Sign Protect icon and apply the signature to all signature fields